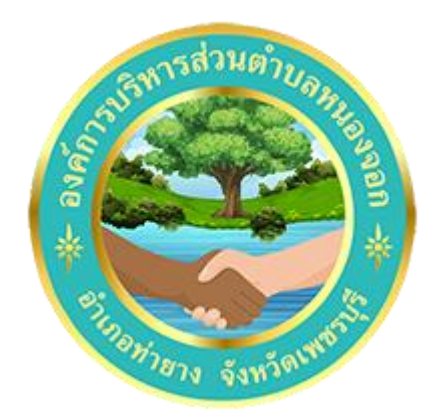

# วิธีการใช้งาน

# ระบบการให้บริการผ่านช่องทางออนไลน์ E – Service

สำนักปลัด องค์การบริหารส่วนตำบลหนองจอก อำเภอท่ายาง จังหวัดเพชรบุรี

### วิธีการใช้งานระบบ E – Service

## ขั้นตอนการเข้าสู่ระบบ

๑. เข้าสู่เว็ปไซต์องค์การบริหารส่วนตำบลหนองจอก <u>www.nongchok.go.th</u>

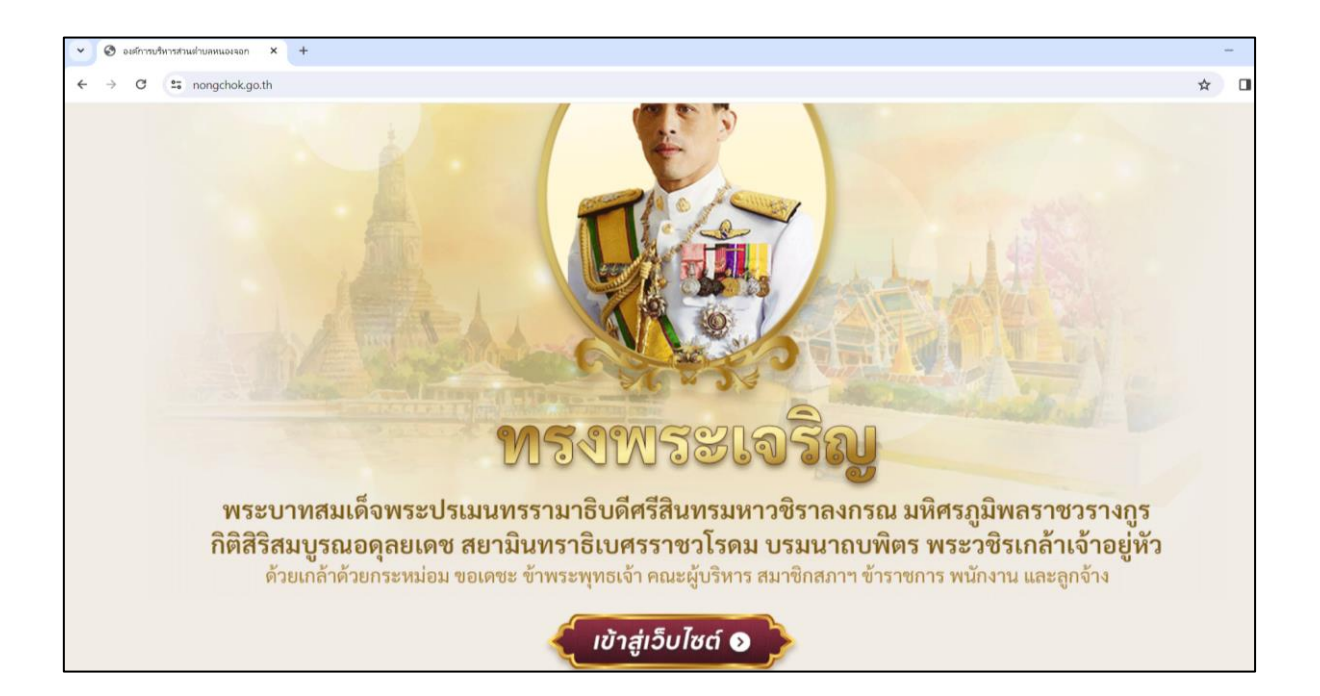

### ๒. คลิกที่เมนู E – Service

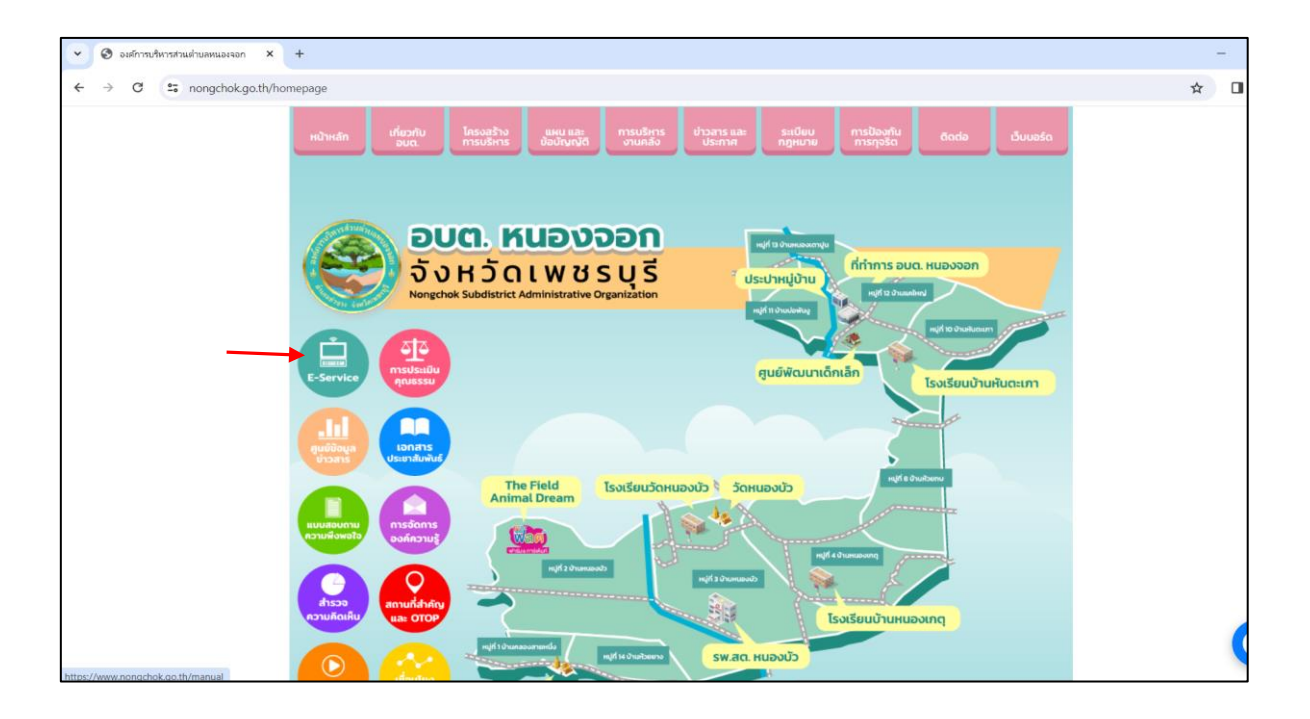

#### ๓. เข้าสู่ระบบ E – Service เลือกหัวข้อ ยื่นแบบฟอร์มออนไลน์

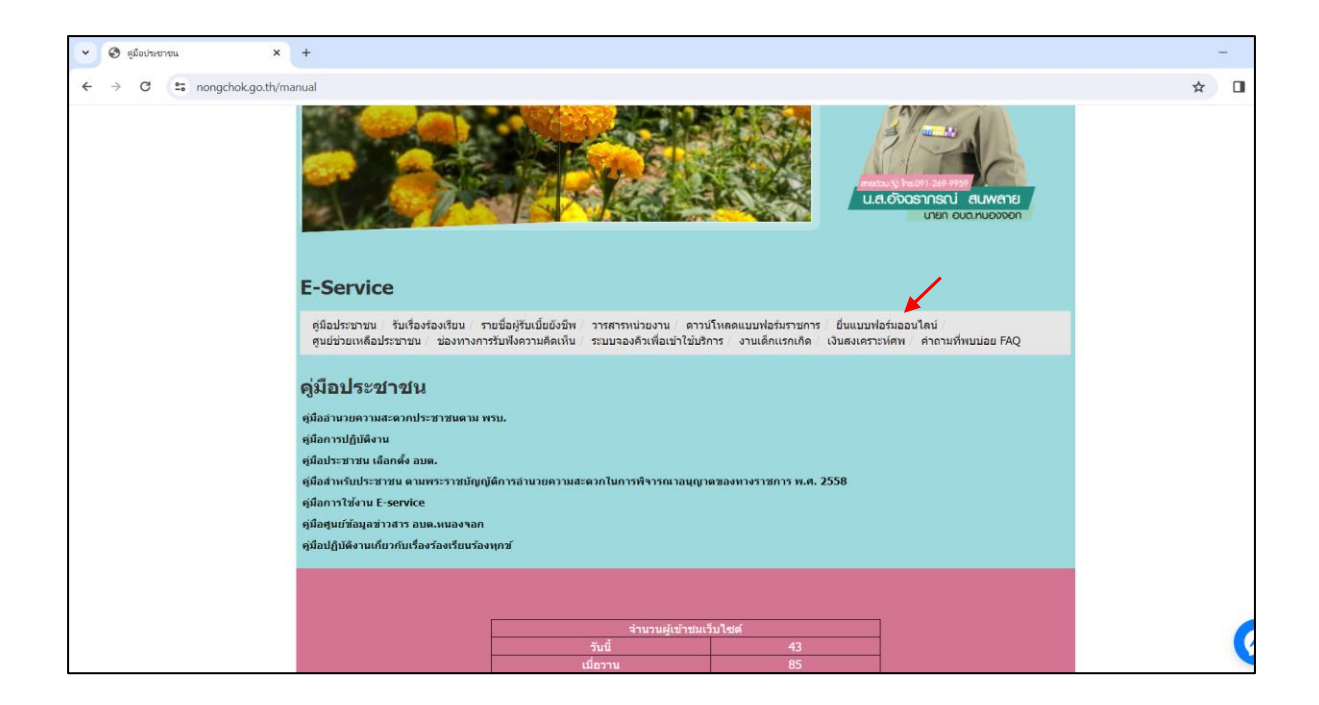

๔. เมนูยื่นแบบฟอร์มออนไลน์ เลือกหัวข้อที่ต้องการยื่นคำร้องต่อองค์การบริหารส่วนตำบลหนองจอก

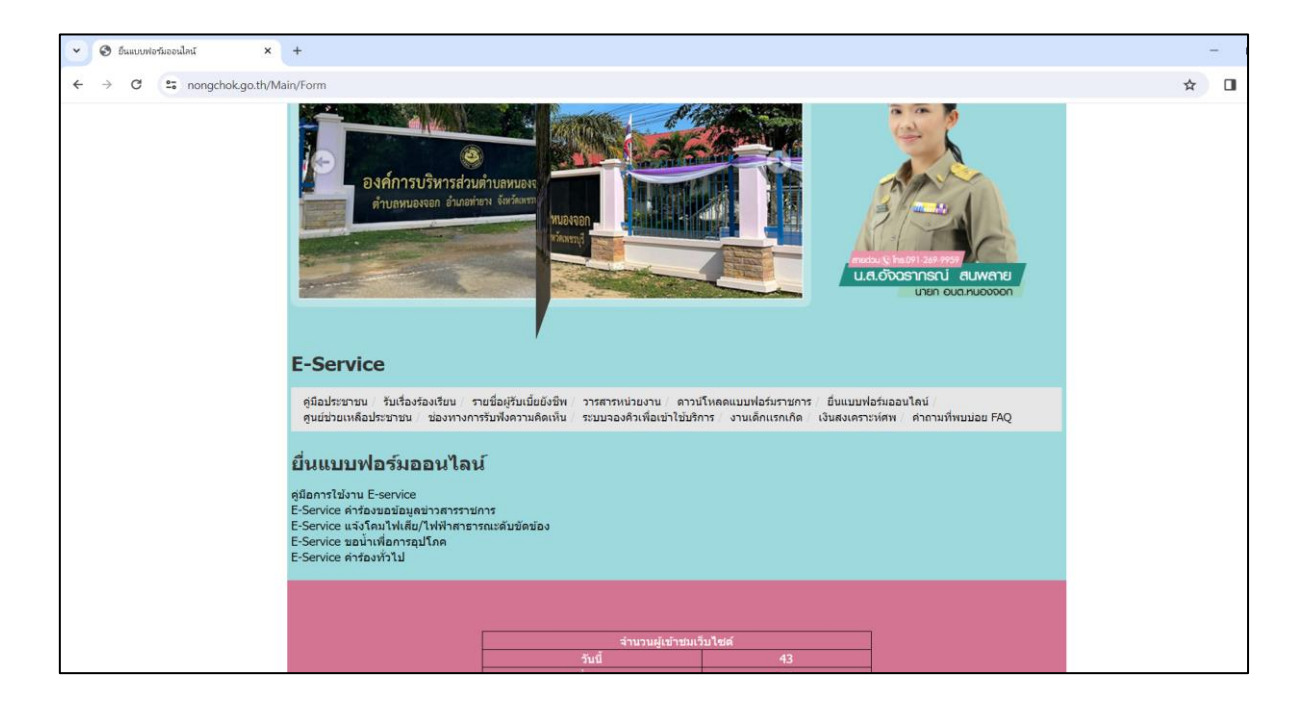

๕. ยกตัวอย่าง ยื่นเรื่องคำร้องทั่วไป โดยกรอกรายละเอียดให้ครบถ้วน แล้วกด ส่งข้อมูล จะถูกส่ง มาที่เจ้าหน้าที่ผู้ดูแลรับเรื่องเพื่อดำเนินการต่อไป

| ร 🖽 E-Service ค่าร้องห์วไป 🛛 🗙 🕂                                                    |                                                                                                    |  |
|-------------------------------------------------------------------------------------|----------------------------------------------------------------------------------------------------|--|
| n/forms/d/e/1FAIpQLSdUehq1ckpRj-F2jOQDJL1NHi1Chip1w4C_LR6oCfif7V6whQ/viewform?pli=1 |                                                                                                    |  |
|                                                                                     | E-Service คำร้องทั่วไป<br>เซียน นายกองทำรบริหารสวนสามสถานองจอก<br>da2524tom@gmail.com สธิบปัญชิ<br>🕞 นไปร้าวมกัน                                         |  |
|                                                                                     | ชื่อ - สกุล<br>คำออมของกุณ                                                                                                    |  |
|                                                                                     | หมายเลขมัดรประชาชน<br>คำออมของคุณ                                                                                                    |  |
|                                                                                     | รับมา                                                                                                    |  |
|                                                                                     | พืชยุ<br>คำถอมของคุณ                                                                                                    |  |
|                                                                                     | หมายเลขโทรศัพท์<br>ศาลอบของคุณ                                                                                                    |  |
|                                                                                     | ข้าพเจ้ามีความประสงค์ขออื่นคำร้องต่อนายคองค์การบริหารส่วนต่าบอหนองจอก (ข้อความ)<br>กำออบของคุณ                                                           |  |
|                                                                                     | ส์ง ล้างแบบฟอร์ม<br>เนษงที่สถายใน Google ฟอร์ม<br>เนื่อหาร์มีได้ถูกสร้างรั้งหรือในสองโดย Google <u>กอารามการแน้อง</u> - <u>รอิสการเตริบกร้ายในสายตัว</u> |  |
|                                                                                     | Google ฟอร์ม                                                                                                    |  |